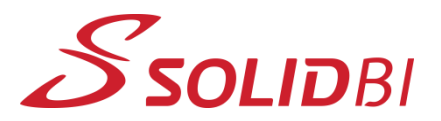

www.solid-bi.es

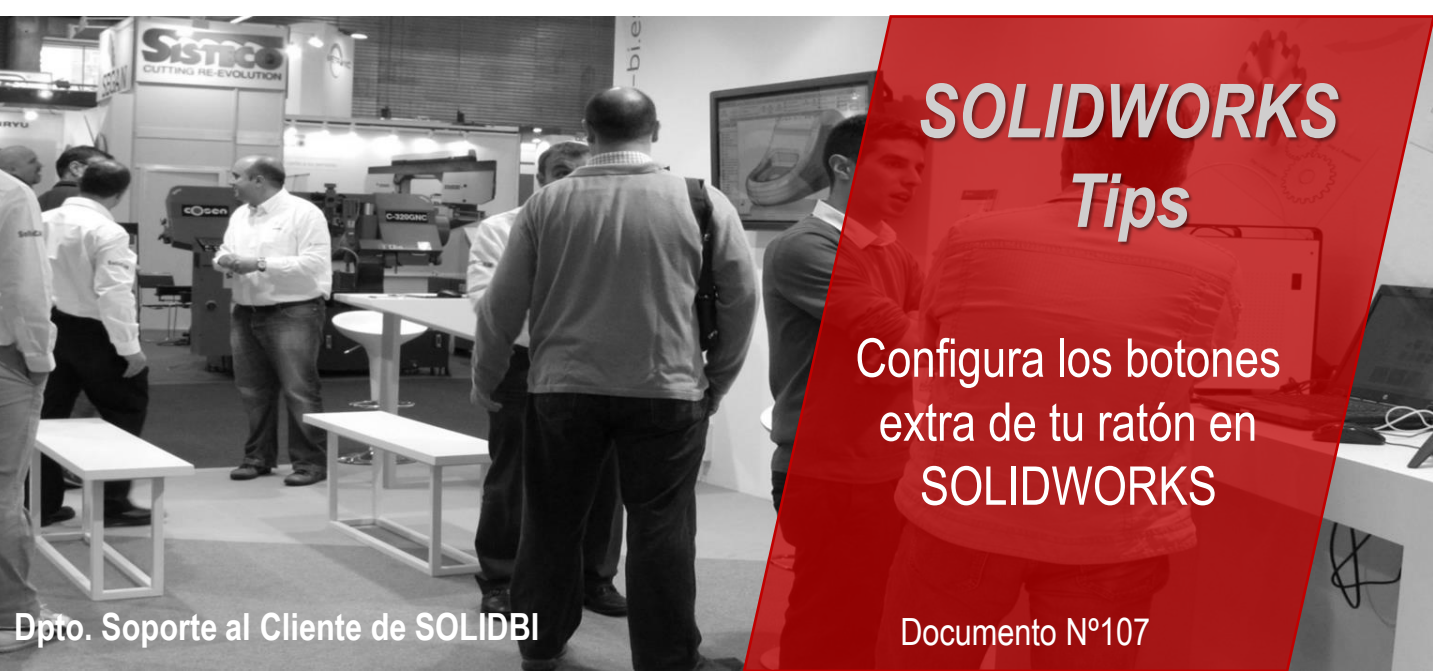

Puedes personalizar los botones extra de tu ratón para que funcionen en SOLIDWORKS para funciones determinadas. Aquí te explicamos como hacerlo.

Lo primero, es configurar esos botones y asociarlos a una tecla determinada en la configuración del ratón. En el caso de este ejemplo, asociamos uno de los botones laterales del ratón a la tecla "S", de manera que después en SOLIDWORKS sepamos a que asociarlo.

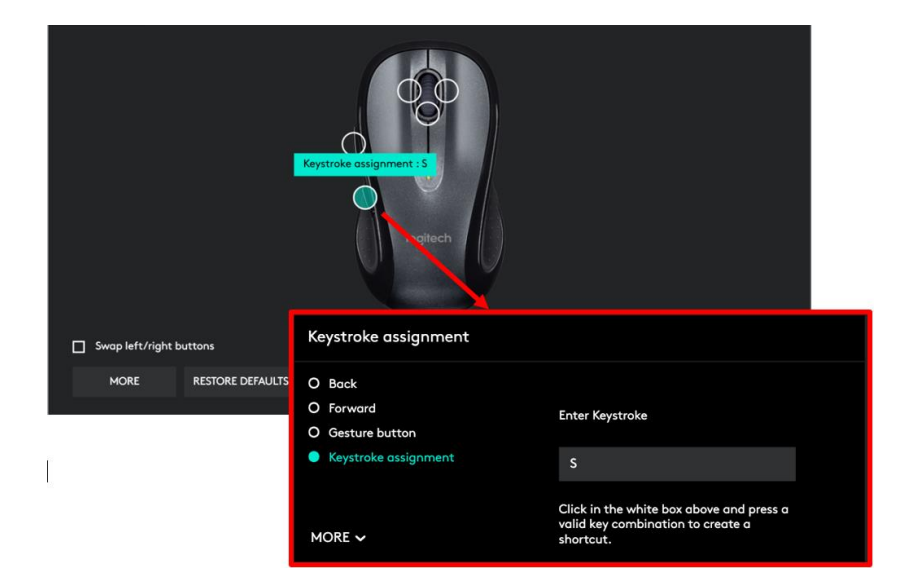

Dpto. Soporte al Cliente de SOLIDBI 20018 Donostia 943 453 650

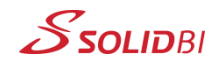

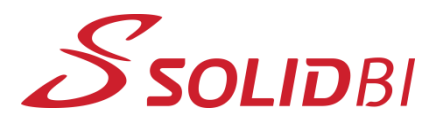

www.solid-bi.es

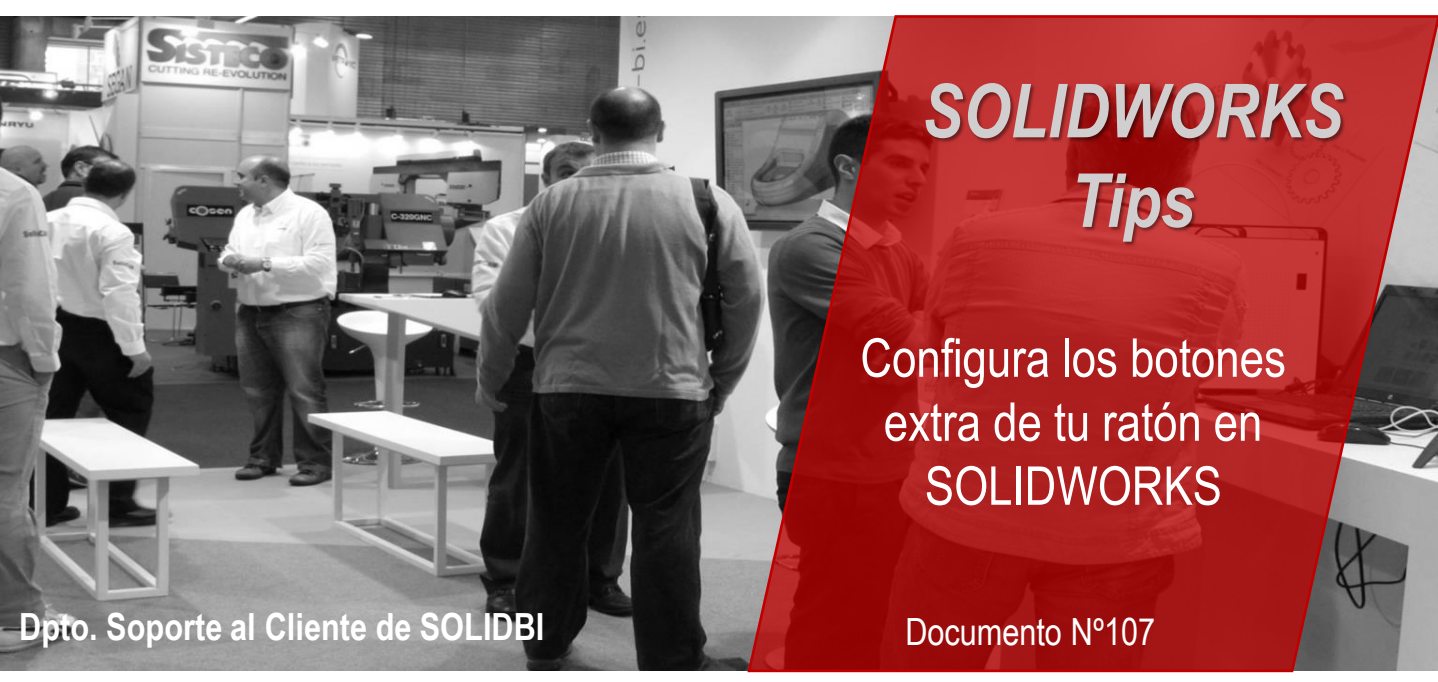

Una vez definido eso, en SOLIDWORKS accedemos a *Personalizar...* donde podemos gestionar toda nuestra configuración de teclas y gestos.

| 4 - 8                           | P |
|---------------------------------|---|
| () Opciones                     |   |
| Personalizar                    |   |
| Complementos                    |   |
| Guardar/restaurar configuración |   |
| Tamaño del botón                | + |

En la pestaña *Teclado* podemos, por ejemplo, asociar a la tecla "S" la opción de sacar la **Barra contextual** de comandos.

| Personalizar  |           |                                            |          |       |                        |                       |                              |                | ?            | ×    |
|---------------|-----------|--------------------------------------------|----------|-------|------------------------|-----------------------|------------------------------|----------------|--------------|------|
| Barras de her | ramientas | Barras de método abreviado                 | Comandos | Menús | Teclado                | Movimientos del ratón | Personaliz                   | ación          |              |      |
| Categoría:    | Todos lo: | s comandos                                 |          |       |                        |                       | ~                            | Imprimir lista | Copiar lis   | ta   |
| Mostrar:      | Todos lo  | b <b>dos los comandos</b> 🗸 Restaurar valo |          |       |                        |                       |                              |                |              | ados |
| Buscar:       | Barra Co  | rra Conte Eliminar métod                   |          |       |                        |                       |                              |                | do abreviado | )    |
| Categori      | ía        | Comando                                    |          |       | Método(s) abreviado(s) |                       | Método abreviado de búsqueda |                |              |      |
| Otros         | 7         | Barra contextual                           |          |       |                        | 5                     |                              |                |              |      |
|               |           |                                            |          |       |                        |                       |                              |                |              |      |

Dpto. Soporte al Cliente de SOLIDBI 20018 Donostia 943 453 650

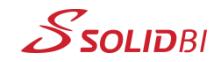

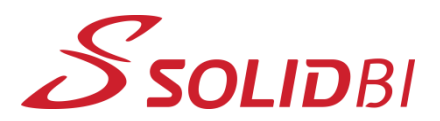

www.solid-bi.es

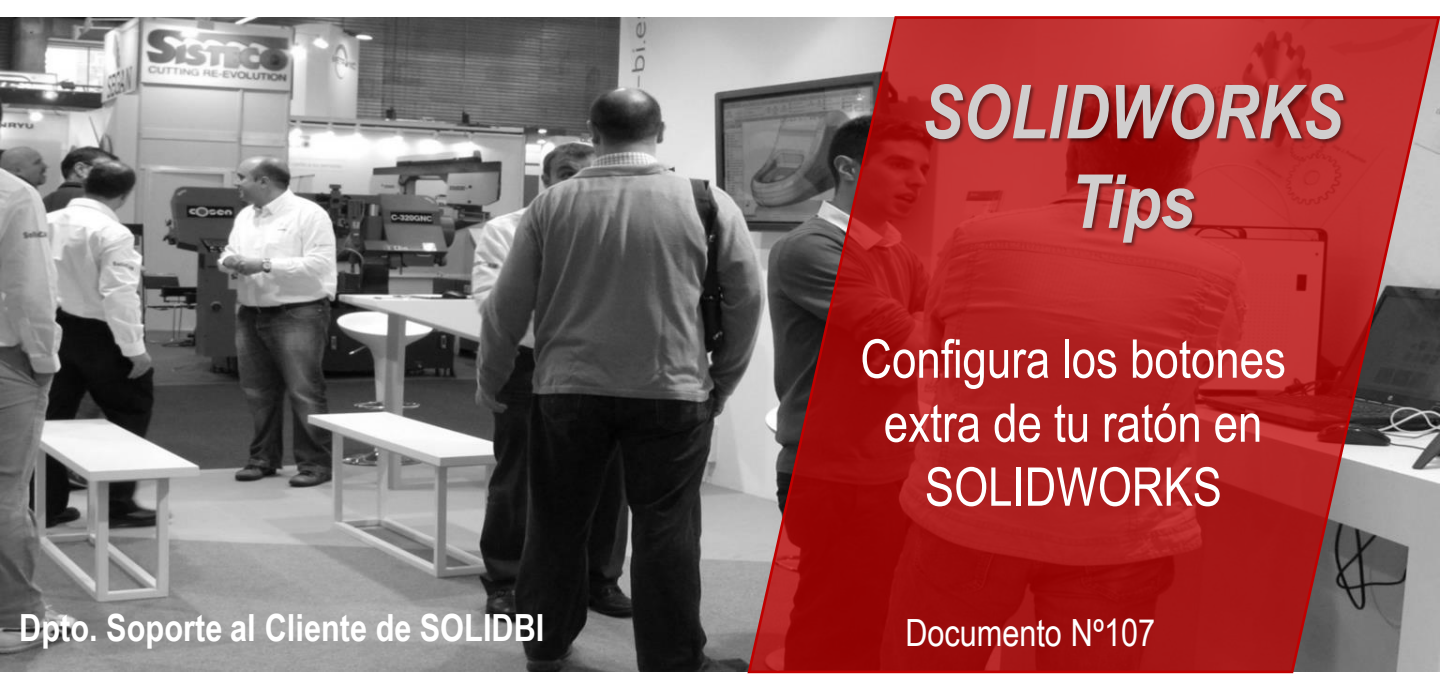

De esta forma, a partir de ahora podremos sacar la **Barra Contextual** con el botón lateral del ratón y así agilizar mucho más nuestro trabajo diario con SOLIDWORKS.

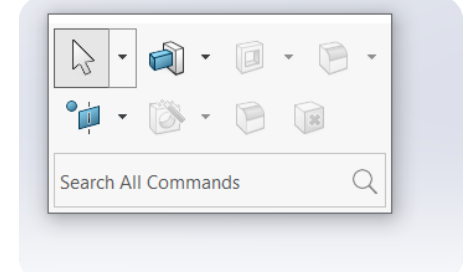

¡Pruébalo ya!

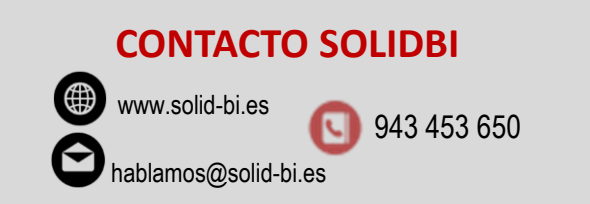

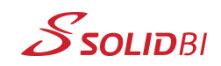